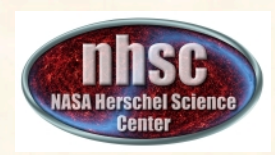

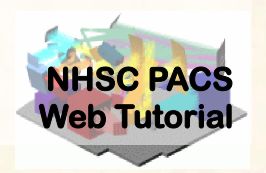

#### **PACS photometer map-making with MADmap**

## PACS-401

## for HIPE 11 user release Version

## Babar Ali (NHSC)

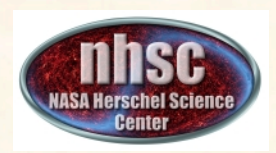

#### Introduction

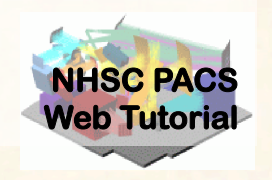

- This tutorial provides a walk-through from Level 0 to 2.5 processing using the MADmap branch of the PACS photometer pipeline.
- The tutorial follows the *ipipe* script: L25 scanMapMadMap.py
- At the end of the tutorial, you will have created a PACS map from individual bolometer readouts using the optimal map-mapping algorithm MADmap.

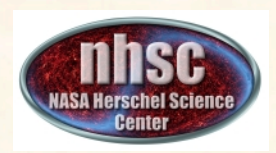

#### What is MADmap?

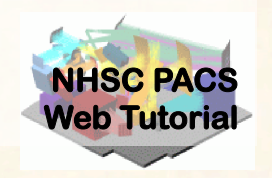

- Mapping code written by the Berkeley CMB group to remove 1/f noise from bolometers.
   <a href="http://newscenter.lbl.gov/feature-stories/2010/02/03/madmap/">http://newscenter.lbl.gov/feature-stories/2010/02/03/madmap/</a>
- MADmap was ported to Java for use in HIPE.
- MADmap offers the so-called optimal mapmaking to convert time ordered readouts to a final map.
  - Uses maximum likelihood (given a noise/probability model) to determine the optimal sky value.

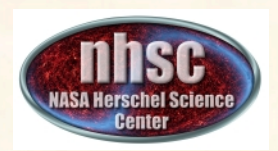

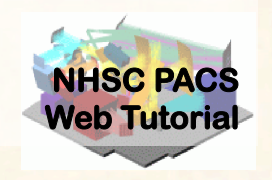

- When spatially extended emission is present in the data. E.g. Galactic star-formation fields.
   MADmap preserves spatially extended emission.
- When the source itself is extended. E.g. large galaxies.
- When extended structure is present around a compact source. E.g. extended halos or nebulosity.

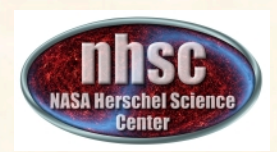

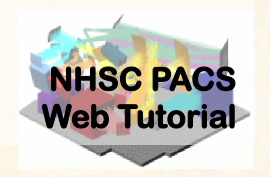

- MADmap assumes that bolometer time-lines are calibrated.
  - Primarily that pixel-to-pixel instrument variations are already removed.
- MADmap assumes that 1/f noise is uncorrelated amongst pixels.
- All correlated noise (signal drift) must be removed prior to running MADmap.

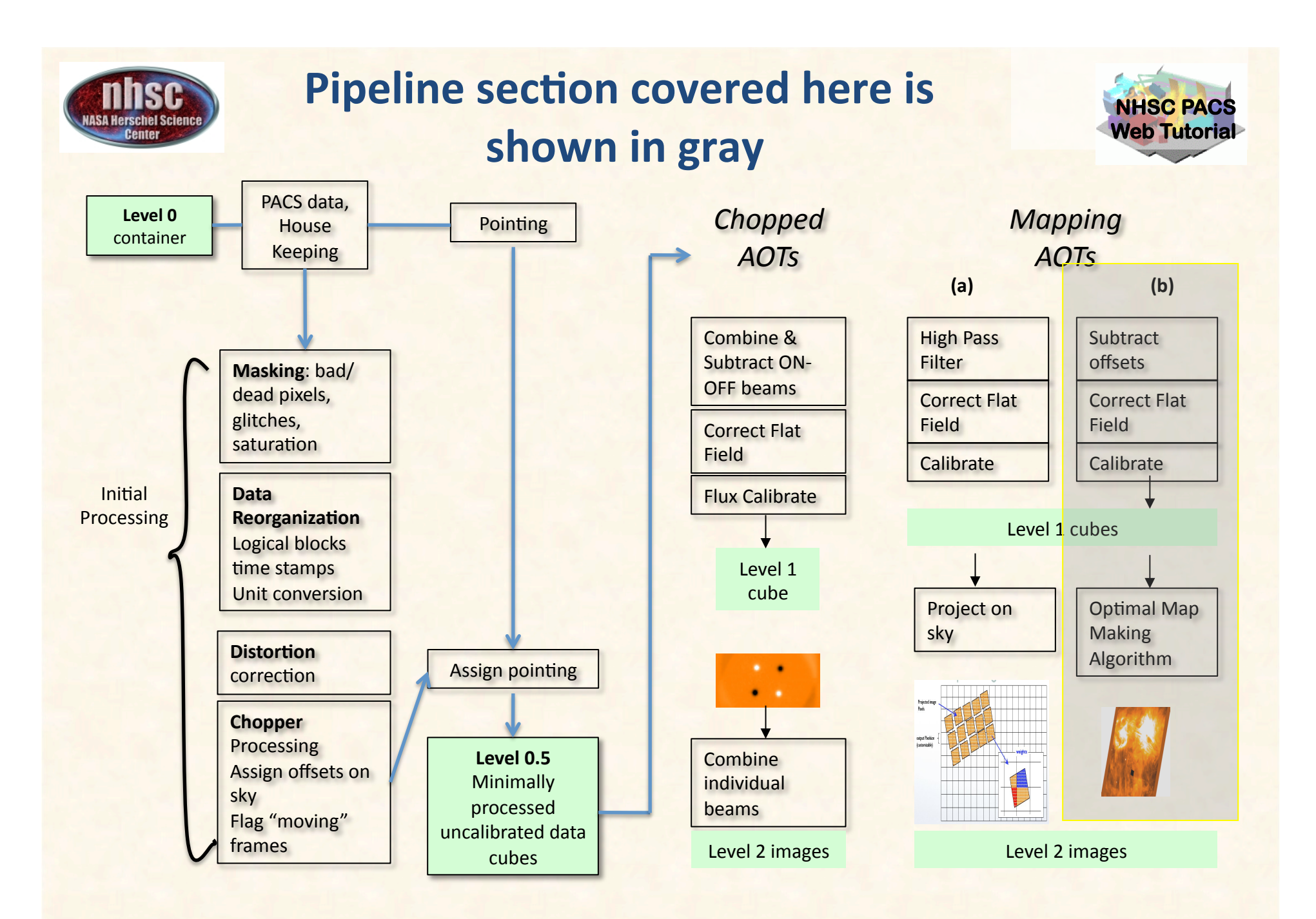

page 6

PACS 401

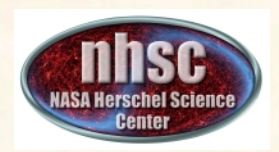

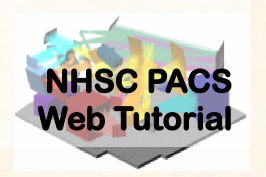

- PACS data reduction guide, chapter 9
- PACS-101: Introduction to PACS tutorials
- PACS-103: Accessing & Storing PACS data
- PACS-104: Using iPipe scripts
- **PACS-201**: Level 0 to 1 processing of PACS photometer data

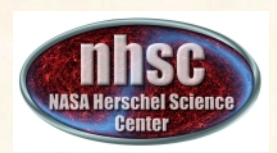

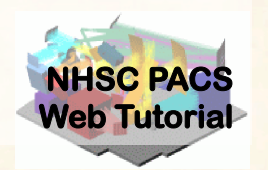

# **Pre-requisites:**

- 1. You should have completed the following tutorials:
  - **PACS-101**: How to use these tutorials.
  - **PACS-104**: How to access and use ipipe data reduction scripts.
  - **PACS-201**: Level 0 to Level 1 processing
- 2. HIPE 11 user-release
- 3. The example dataset for RCW 120 on local disk or obtained via the HSA during the execution of the script.

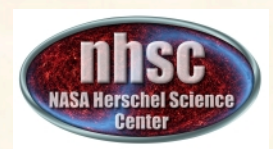

#### **Processing Overview**

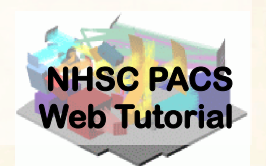

### Step 1

**Check script and software pre-requisites** Step 2 Loading ipipe script L25\_scanMapMadMap.py Step 3 **Pre-amble and dataset identification** Step 4 **Processing parameters** Step 5 Making sense of the main processing loop

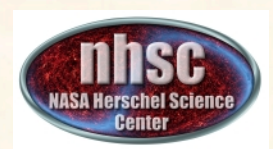

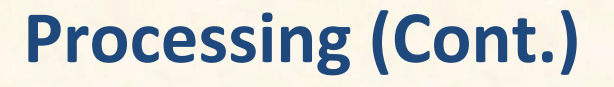

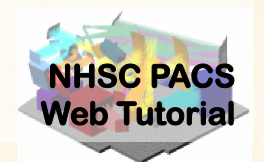

MADmap pre-processing (post Level 1) Step 7 Remove correlated signal drifts Step 8 Create MADmap ToD product Step 9 Create the "naive" and optimal maps

### Step 10

**Point-Source artifact correction** 

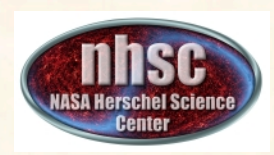

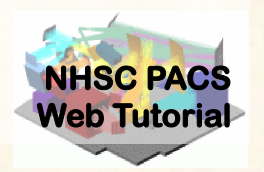

#### **Check your software version**

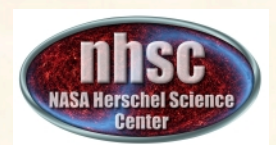

#### Check # 1: HIPE 11.0 build ....

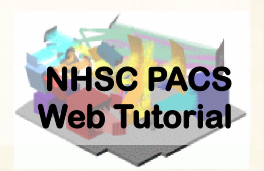

#### From the "Help" menu, select "About"

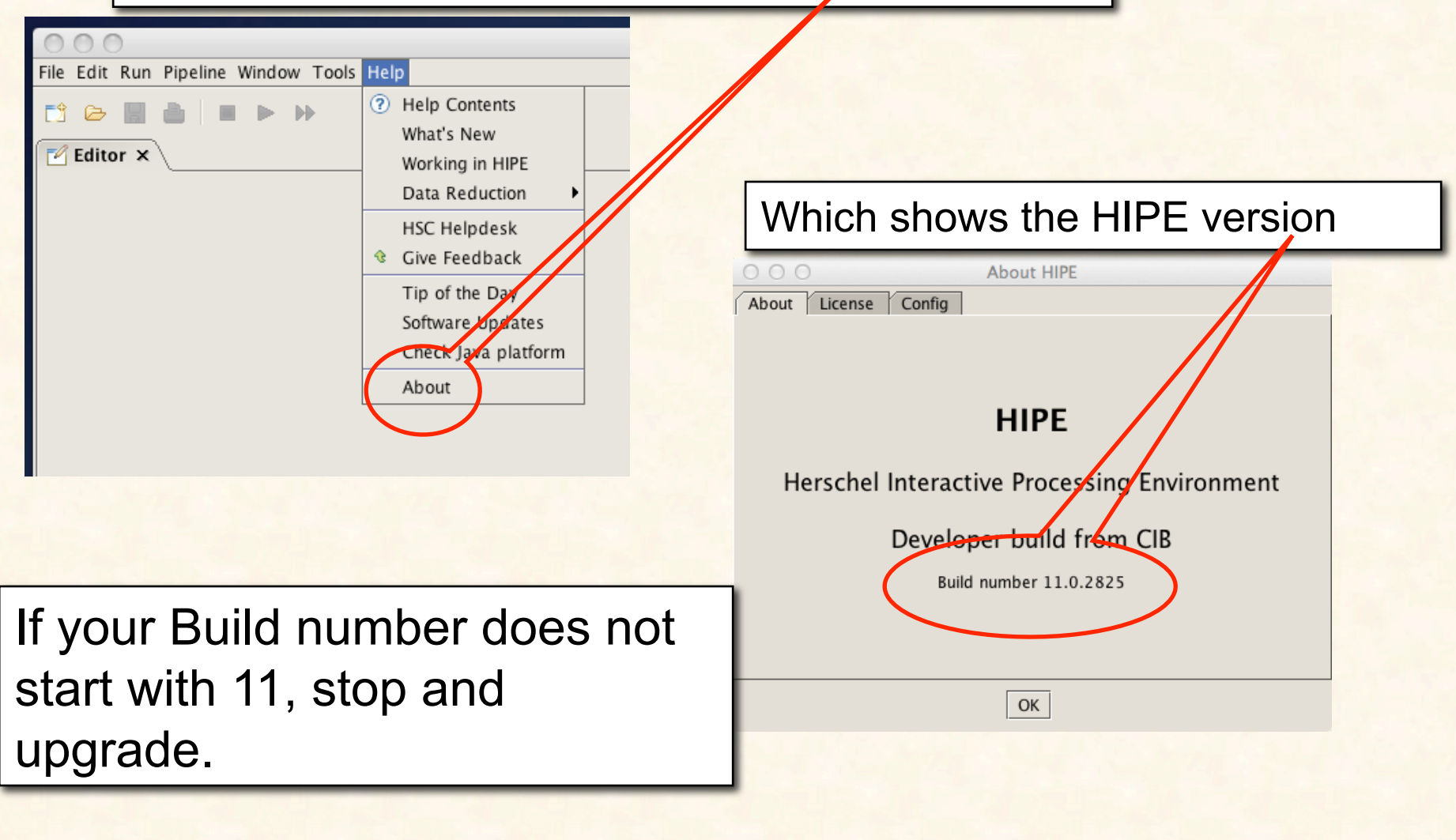

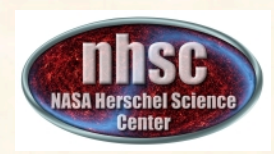

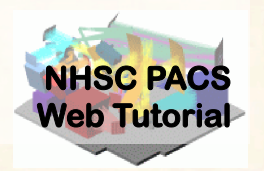

#### Load ipipe script "L25\_scanMapMadMap.py"

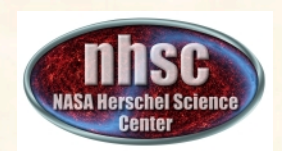

#### Step 2: Load ipipe script

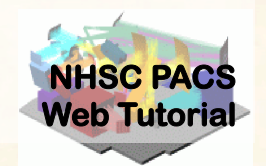

From the pipeline menu, make the selections as shown to get to "L25\_scanMapMadMap"

| O O O HIPE                                                                                                    | - /Users/babar/apps/hcss/hcss.dp.pacs-11.0.2825/scripts/pacs/scripts/ipipe/phot/L25_scanMap |  |
|----------------------------------------------------------------------------------------------------|---------------------------------------------------------------------------------------------|--|
| File Edit Run Pipelines Scripts Window Tools Help                                                                                                    |                                                                                             |  |
| PACS Photometer Scan map and minimap 🕨                                                                                                    | SPG scripts                                                                                 |  |
| Spectrometer Chopped point source                                                                                                    | Point sources PhotProject                                                                   |  |
| Z Editor ×                                                                                                    | Extended source Madyap 🖓 L25_scanMapMadMap 🔪 🦳 🗖                                            |  |
| 🔁 L25_scanMiPipe.py 🗙                                                                                                    | Extended source JScanam                                                                     |  |
| 1 #<br>2 # Thi file is part of Herschel Common Science<br>3 # Copyright 2001-2013 Herschel Science Ground<br>4 #<br>5 # HCSS s free software: you can redistribute | e System (HCSS).<br>Segment Consortium<br>it and/or modify                                  |  |
| # it under the terms of the CNNI Tesser Coners! Dublis Tisonse as                                                                                                  |                                                                                             |  |

If you successfully loaded the script, it'll appear as a folder tab under the Editor window.

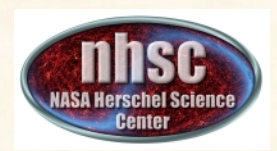

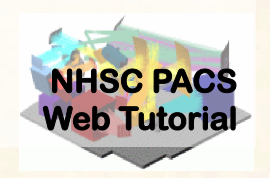

 You should always save the template ipipe script under a new name before making changes. HIPE will not allow you to overwrite the original source template.

• See PACS-104 for details.

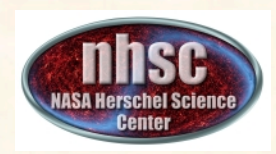

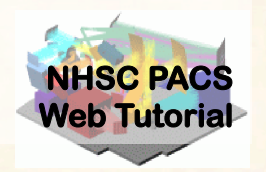

# Pre-amble and Identify the data (scan and cross-scan) for processing.

#### The preamble

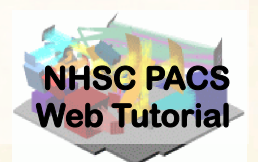

Highlight and execute the block of import and definition statements with the single green arrow.

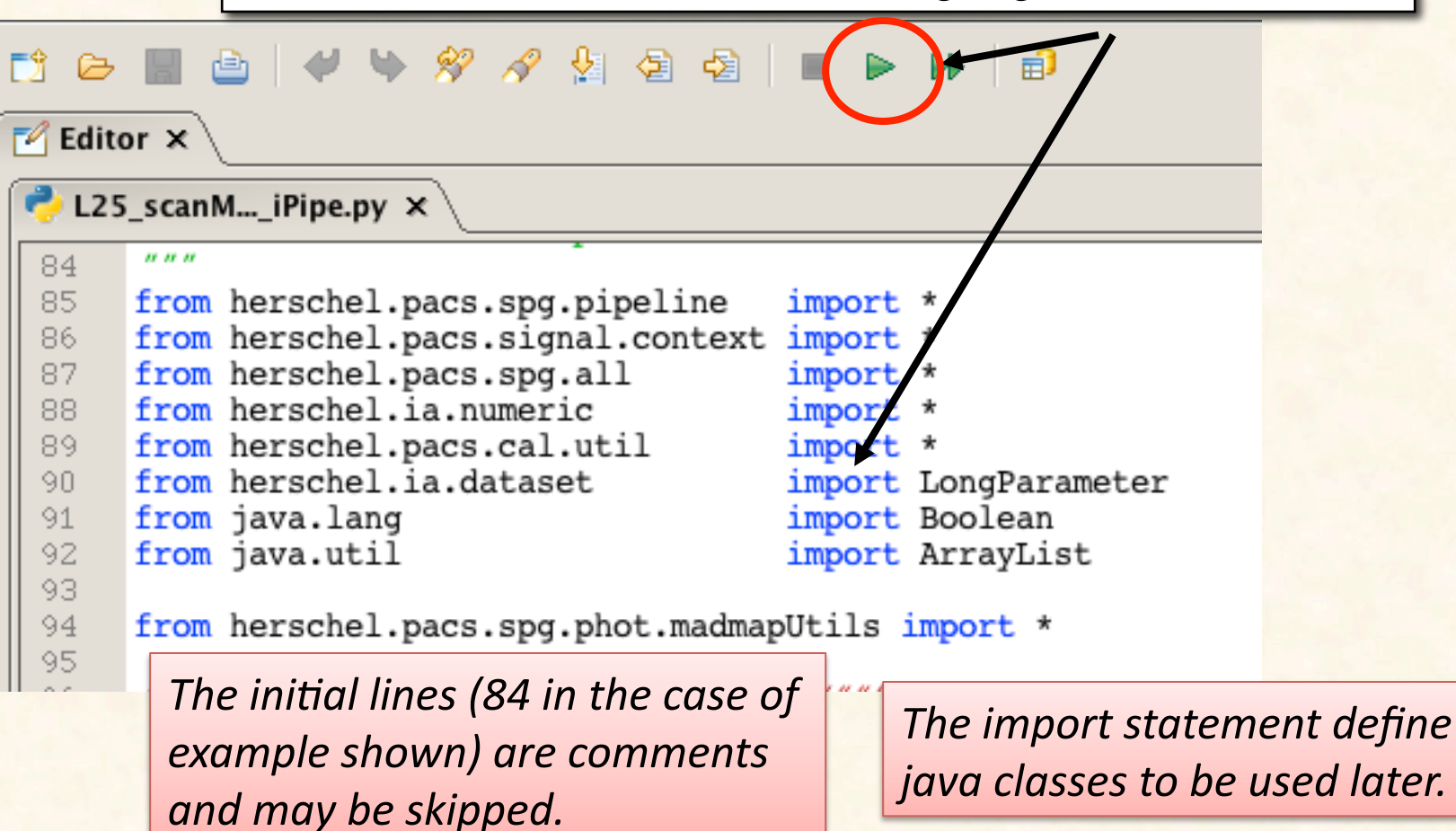

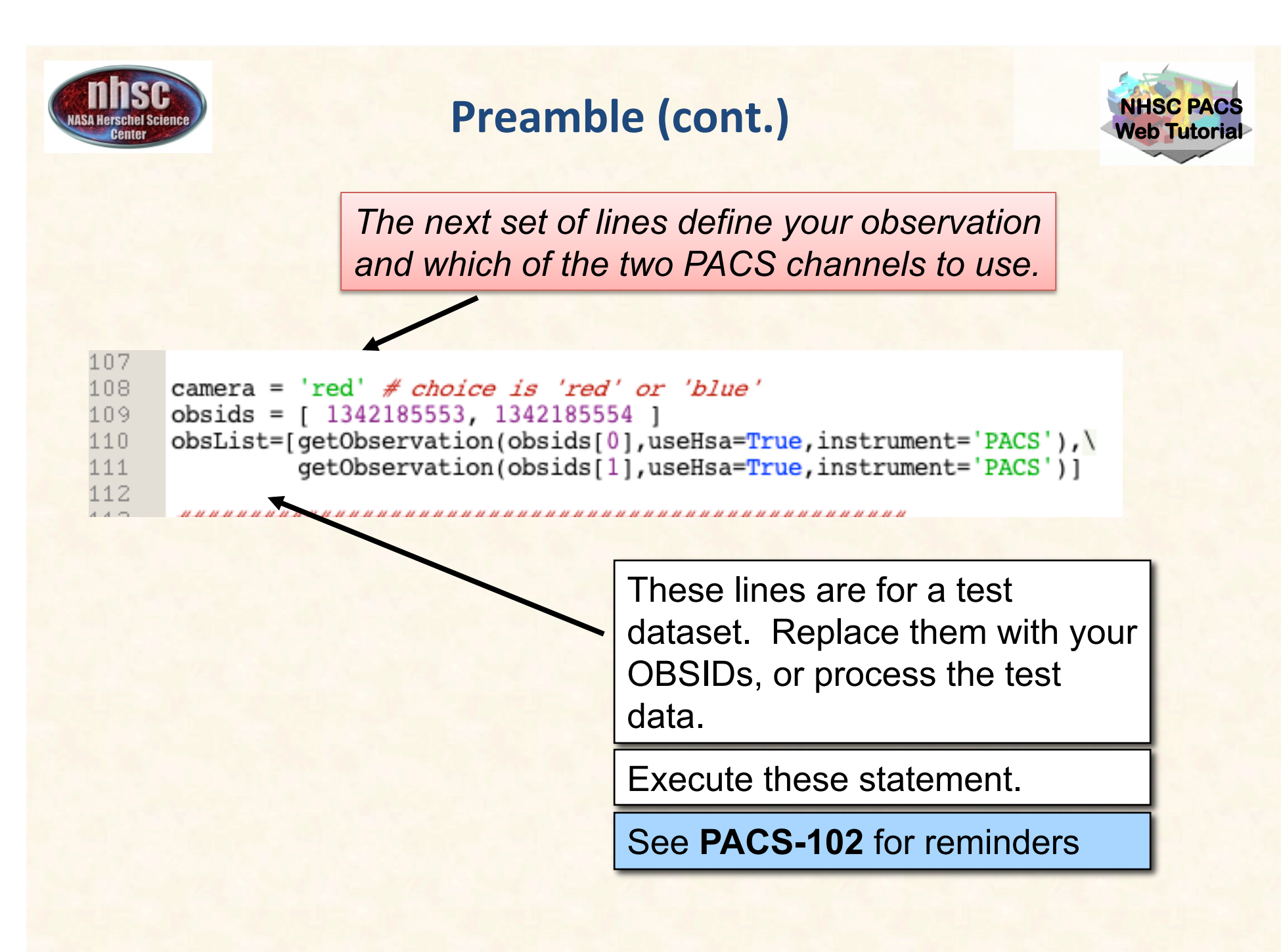

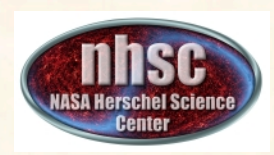

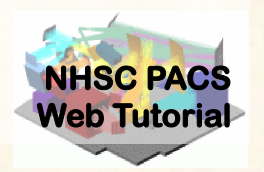

#### **Pre-amble and script parameters**

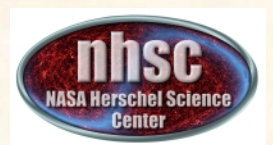

#### **Processing Parameters**

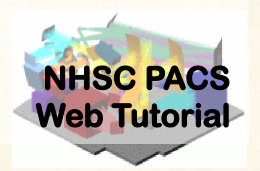

The next segment sets run-time parameter values.

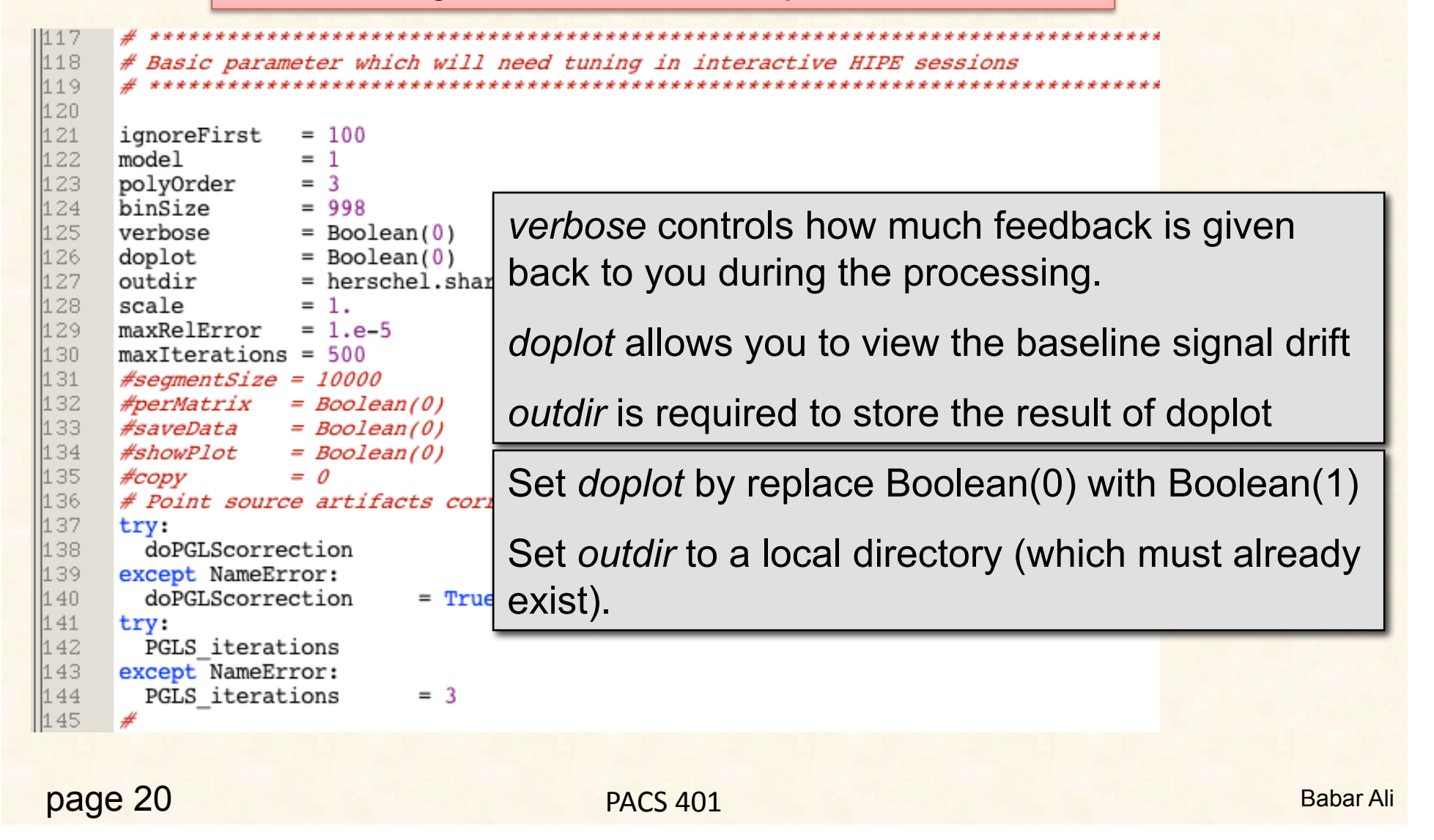

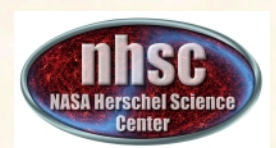

#### **Processing Parameters (Cont.)**

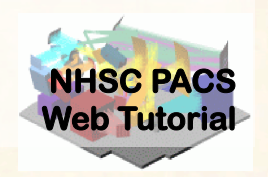

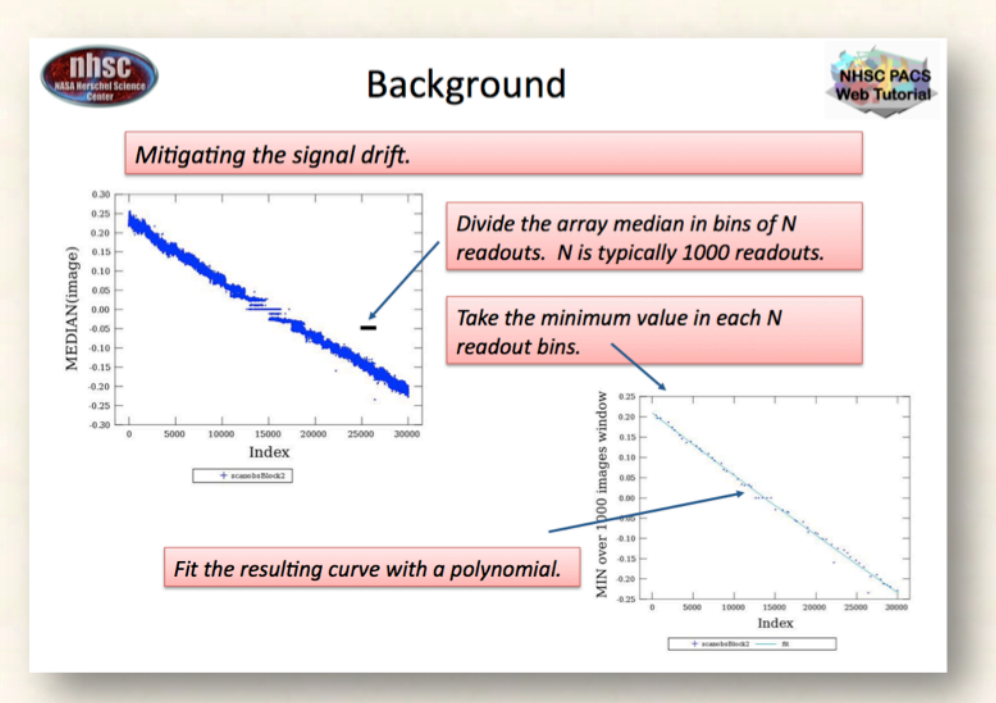

Set *polyOrder* to 2 for the demo. MADmap models the drift (shown above) with a low-order polynomial.

PACS 401

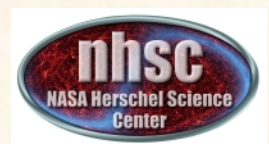

#### **Parameter Summary**

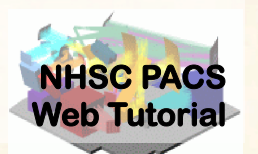

| Parameter        | Description                                                                                                    | Recommend Value                                                    |  |
|------------------|----------------------------------------------------------------------------------------------------|--------------------------------------------------------------------|--|
| verbose          | Print processing step details.                                                                                                    | Boolean(1)                                                         |  |
| doplot           | For signal drift correction, show the plot of best-<br>fit model.                                                                                                    | Boolean(1)                                                         |  |
| outdir           | Where to save the output from 'doplot' and final maps and reduced data.                                                                                                    | A valid directory on your system.                                  |  |
| binSize          | Size of bin for drift estimation. The minimum value in each bin is used to estimate the baseline.                                                                                                    | 998                                                                |  |
| polyOrder        | Polynomial order. See step 6.                                                                                                    | 2                                                                  |  |
| ignoreFirst      | Mask and remove this many readouts from the start of the observation                                                                                                    | 460                                                                |  |
| scale            | Scale of the output map pixels compared to PACS native pixels:                                                                                                    | 1                                                                  |  |
|                  | <ul> <li>1 = use native pixel scaling of 3.2 or 6.4" per pixel for the blue and red channels, respectively.</li> <li>0.3125 = 1" or 2" per pixel for the blue and red channels, respectively.</li> </ul> |                                                                    |  |
| doPGLScorrection | Whether or not to do MADmap point-source artifact correction. See Step 11.                                                                                                    | True, if bright point<br>sources are present.<br>False, otherwise. |  |
| PGLS_iterations  | The number of iterations in the point-source artifact corrector algorithm. See Step 11.                                                                                                    |                                                                    |  |

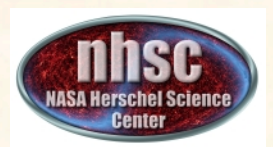

# The parameters after the recommended edits.

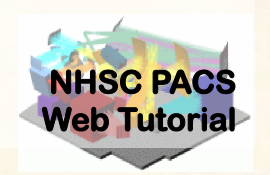

| 121  | ignoreFirst   | = 100                                 |
|------|---------------|---------------------------------------|
| 122  | model         | = 1                                   |
| 123  | polyOrder     | = 3                                   |
| 124  | binSize       | = 998                                 |
| 125  | verbose       | = Boolean(0)                          |
| 126  | doplot        | = Boolean(0)                          |
| 127  | outdir        | = herschel.share.util.Configuration.g |
| 128  | scale         | = 1.                                  |
| 129  | maxRelError   | = 1.e-5                               |
| 130  | maxIterations | = 500                                 |
| 1 24 | Haarmanteina  | - 10000                               |

Highlight and execute this stanza after editing the values.

WARNING: The directory specified in 'outdir' must already exist on your system.

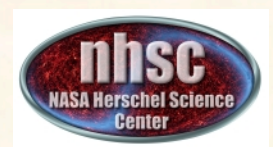

#### **Point Source Artifact Correction**

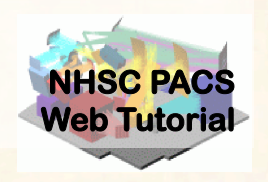

| scare - 1. mrununa               |
|----------------------------------|
| # Point source artifacts correct |
| try:                             |
| doPGLScorrection                 |
| except NameError:                |
| doPGLScorrection = False         |
| try:                             |
| PGLS_iterations                  |
| except NameError:                |
| PGLS_iterations = 5              |
| #                                |
|                                  |

Set to 'False' for this demo.

Highlight & execute this stanza.

| Check # 2: Preamble okay?                                                                   |                                                                                |                           |  |  |  |  |
|---------------------------------------------------------------------------------------------|--------------------------------------------------------------------------------|---------------------------|--|--|--|--|
|                                                                                             | Execute the following line either by typing in console or editing your script. |                           |  |  |  |  |
| Console ×                                                                                   |                                                                                |                           |  |  |  |  |
| HIPE> print verbose, doplot, ignoreFirst, doPGLScorrection                                  |                                                                                |                           |  |  |  |  |
|                                                                                             |                                                                                |                           |  |  |  |  |
|                                                                                             |                                                                                |                           |  |  |  |  |
| HIPE> print verbose, doplot, ignoreFirst, doPGLScorrection<br>true false 100 False<br>HIPE> |                                                                                |                           |  |  |  |  |
|                                                                                             |                                                                                | The output should contain |  |  |  |  |
|                                                                                             |                                                                                | the values set in Step 3. |  |  |  |  |
|                                                                                             |                                                                                |                           |  |  |  |  |

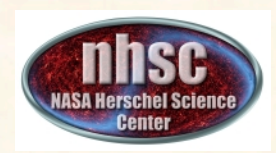

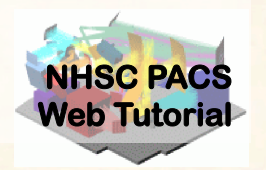

#### **MADmap pre-processing**

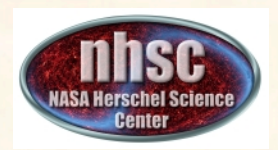

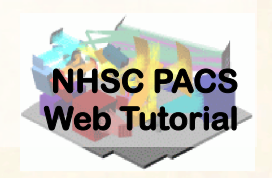

- A. For each observation in your scan and cross-scan pair, the following processing steps are executed:
  - Step 5: Level 0 to 1 processing.
  - Step 6: Post level 1, MADmap pre-processing.
  - Step 7: Remove correlated signal drift
- B. After the processing steps, on the first pass through the loop a super frames structure is created.
- C. On the next pass the cross-scan data is appended to the super frames structure

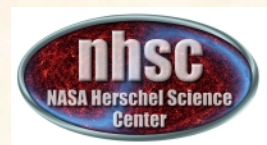

#### **The Processing Loop**

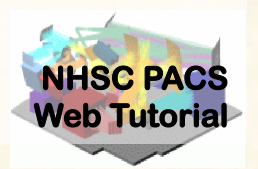

#### Is this the first time through?

#### A. Step 5

This loop will execute Step 5 identified in the previous slide for each OBSID in your list.

This is the MADmap preprocessing.

```
first
            = 1
metaList
            = []
for obs in obsList:
            = PacsContext(obs.level1)
  level1
  if camera=='blue':
    tmp frames = level1.refs["HPPAVGB"].product.refs[0].prod
  else:
   tmp_frames = level1.refs["HPPAVGR"].product.refs[0].prod
  #remove unused Noise dataset if exist (PACS-5143)
  if tmp frames.containsKey("Noise"):
     tmp frames.remove("Noise")
  #check if frames has 2nd level deglitching mask
  hasIIdeglitchMask = tmp frames.getMask().containsMask("2nd
  if ( not hasIIdeglitchMask):
     print "!!!2nd level glitchmask not found! Data possibl
  calTree = getCalTree(obs=obs)
  nframes = tmp frames.dimensions[2]
  print "Number of frames = ", nframes
  # Save meta data of observation
  metaList.append(obs.meta)
  if (nframes >= 15000):
     ignoreFirst = 2000
  tmp frames = photMadMapIgnoreFirst(tmp frames, ignoreFirst
  tmp frames = photAssignRaDec(tmp frames, calTree=calTree)
  tmp_frames = photOffsetCorr(tmp_frames)
  if (nframes > 5000):
     print "do global drift correction"
     photGlobalDriftCorrection(tmp_frames, model=model, verb
         doPlot=doplot, datadir=outdir, outprefix=str(obs.ob
         order=polyOrder, binsize=binSize)
```

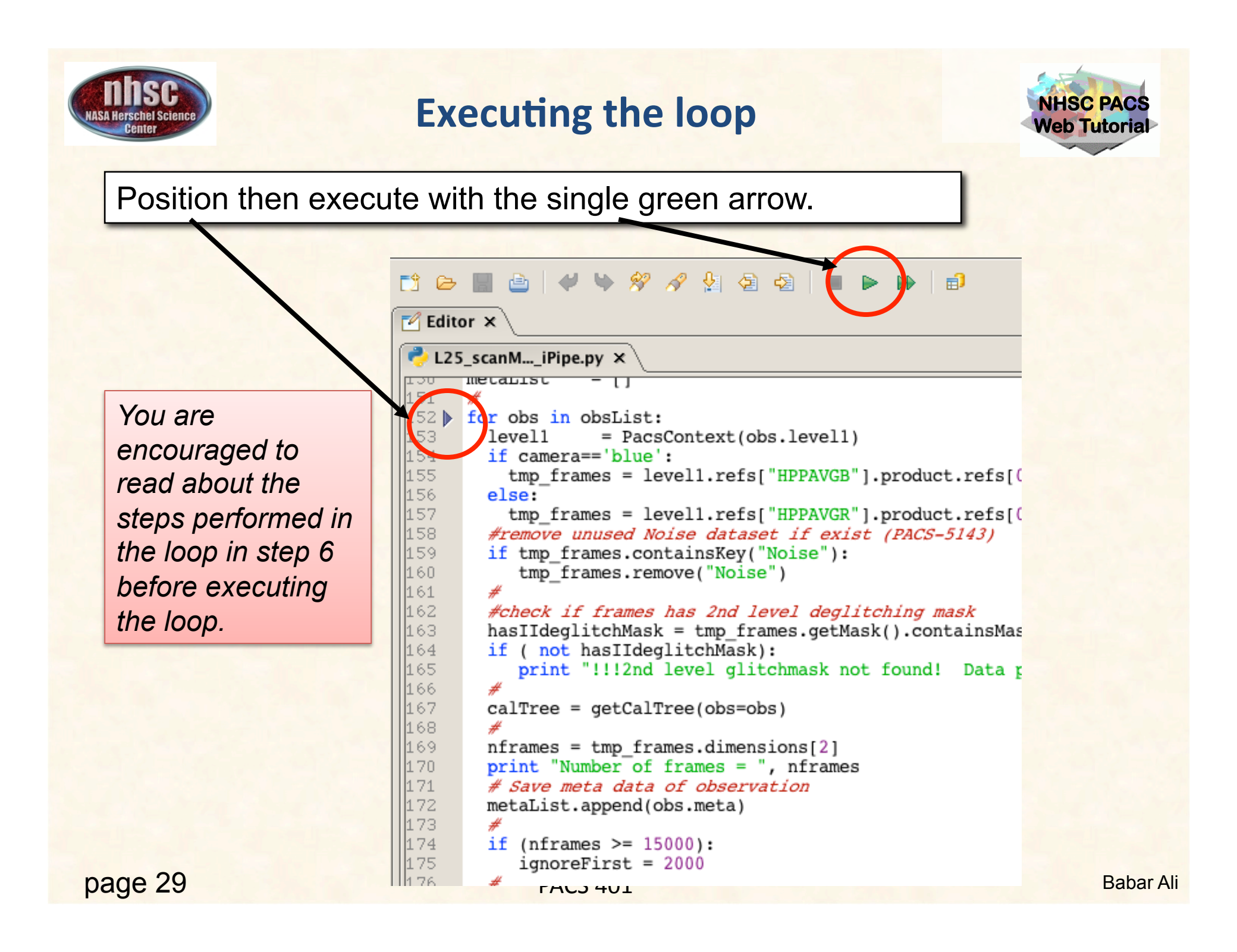

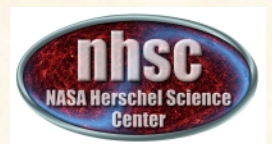

#### **Check # 4: Position cubes exist**

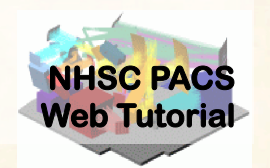

#### Issue this command in the console window

#### 📃 Console 🗙

HIPE> HIPE> print frames {description="Frames", meta=[type, creator, creationDate, description, instrument, modelName, startDate, endDate, formatVersion, detRow, detCol, camName, relTimeOffset, Apid, subType, compVersion, algoNumber, algorithm, compNumber, compMode, dxid, qflag\_pacs\_phot\_red\_FailedSPUBuffer, qflag\_pacs\_phot\_blue\_FailedSPUBuffer, RemovedSetTime, blue, chopAvoidFrom, chopAvoidTo, dec, dither, fluxExtBlu, fluxExtRed, fluxPntBlu, fluxPntRed, lineStep, m, mapRasterAngleRef, mapRasterConstrFrom, mapRasterConstrTo, mapScanAngle, mapScanAngleRef, mapScanConstrFrom, mapScanConstrTo, mapScanCrossScan, mapScanHomCoverage, mapScanLegLength, mapScanNumLegs, mapScanSpeed, mapScanSquare, n, naifid, obsOverhead, pointStep, ra, repFactor, source, fileName, obsid, obsType, obsCount, aorLabel, aot, cusMode, equinox, missionConfig, naifid, object, obsMode, odNumber, origin, raDeSvs, telescope, level, isInterlaced], datasets=[Signal, Status, Mask, BlockTable, History, Ra, Dec, Noise], history=Available}

Your output will likely look slightly different but you should NOT get an error message and the important "ra" and "dec" datasets exist in your "frames" object. Look for "dataset"s Ra and Dec

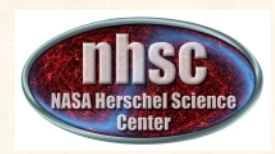

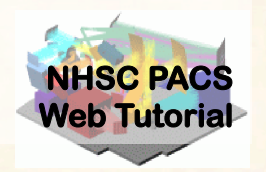

#### **Post level 1 MADmap pre-processing**

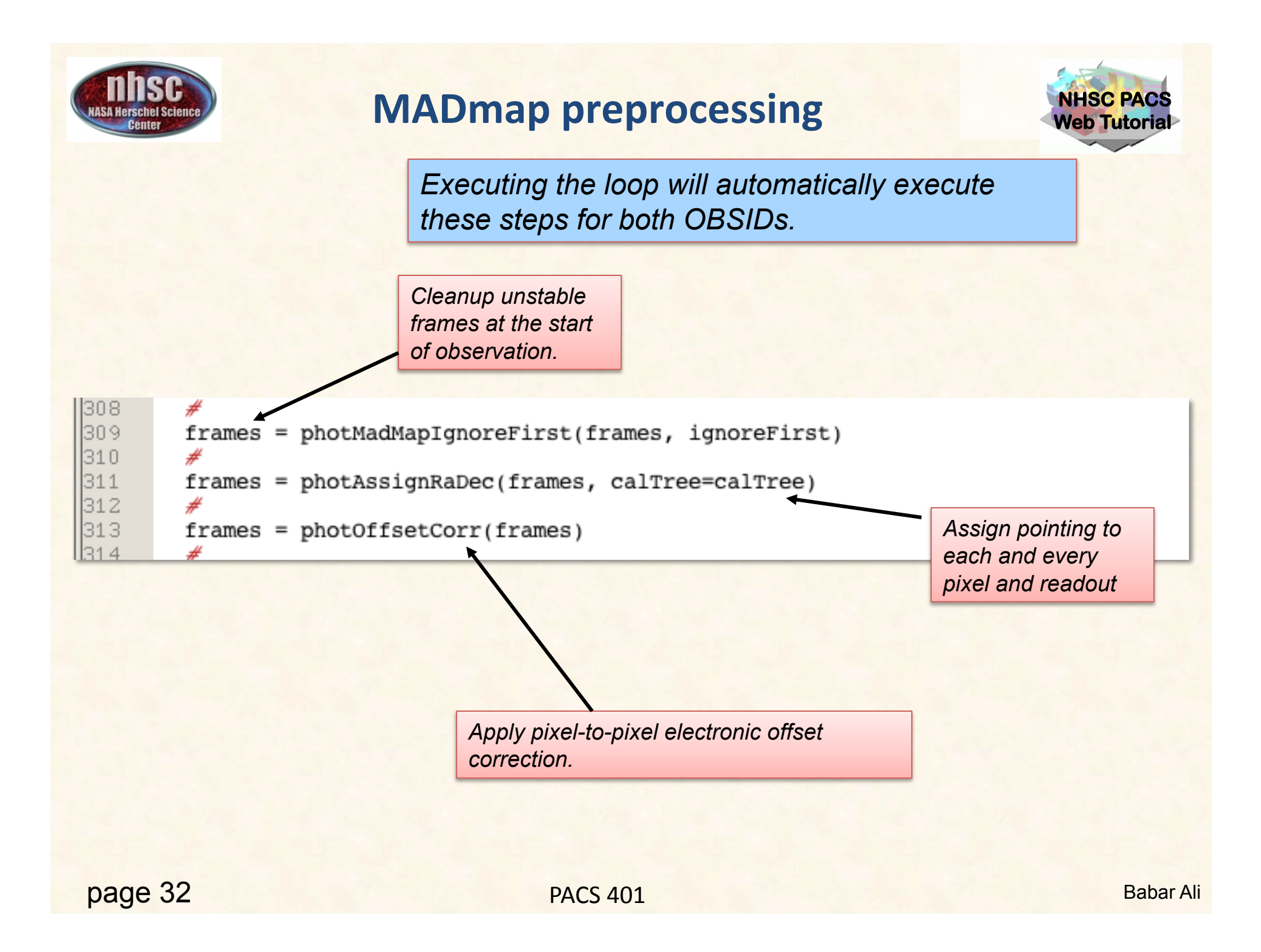

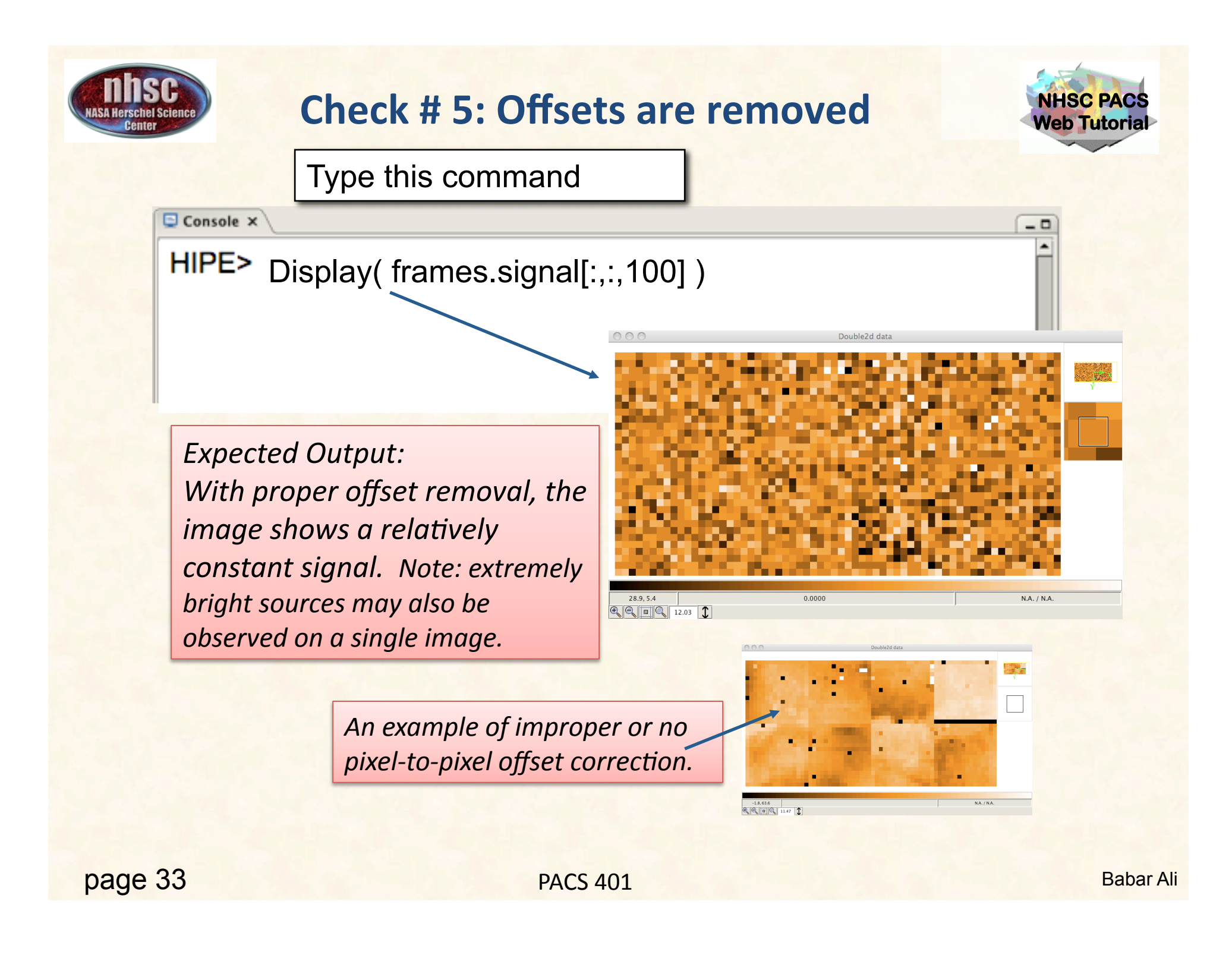

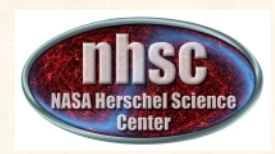

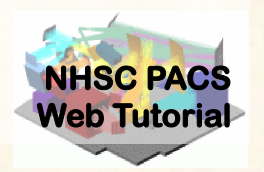

#### **Remove Correlated Signal Drifts**

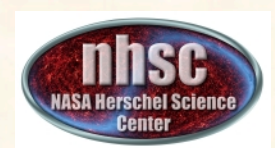

#### Background

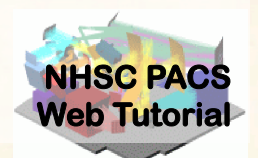

PACS' correlated signal drift.

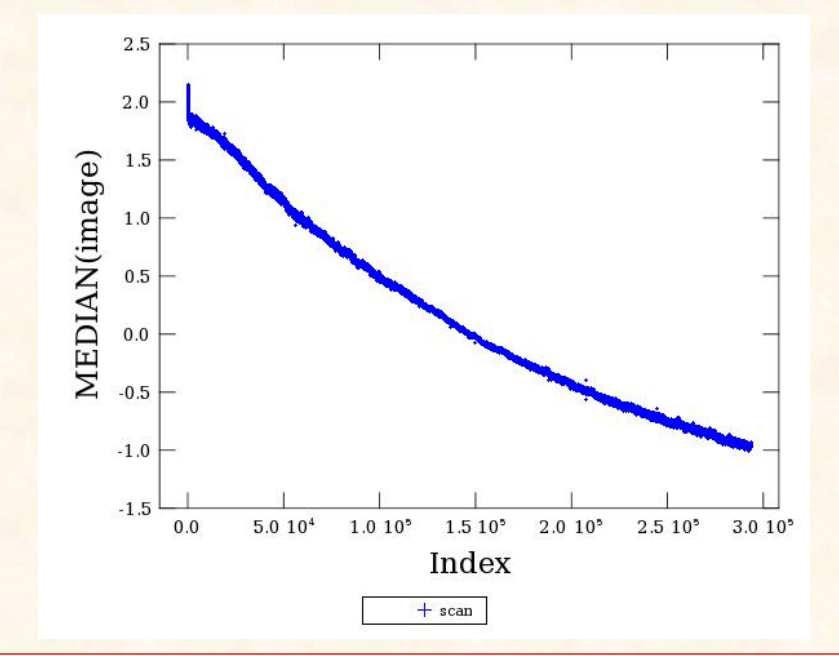

This Figure illustrates what is meant by both correlated and drift for PACS signal. The Figure shows the median value of the bolometer array as a function of readout index. The monotonic signal showing a decay in intensity is commonly observed in PACS' image cubes, and is thought to be related to focal plan temperature drifts.

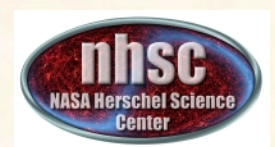

#### Background

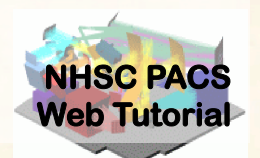

#### Mitigating the signal drift.

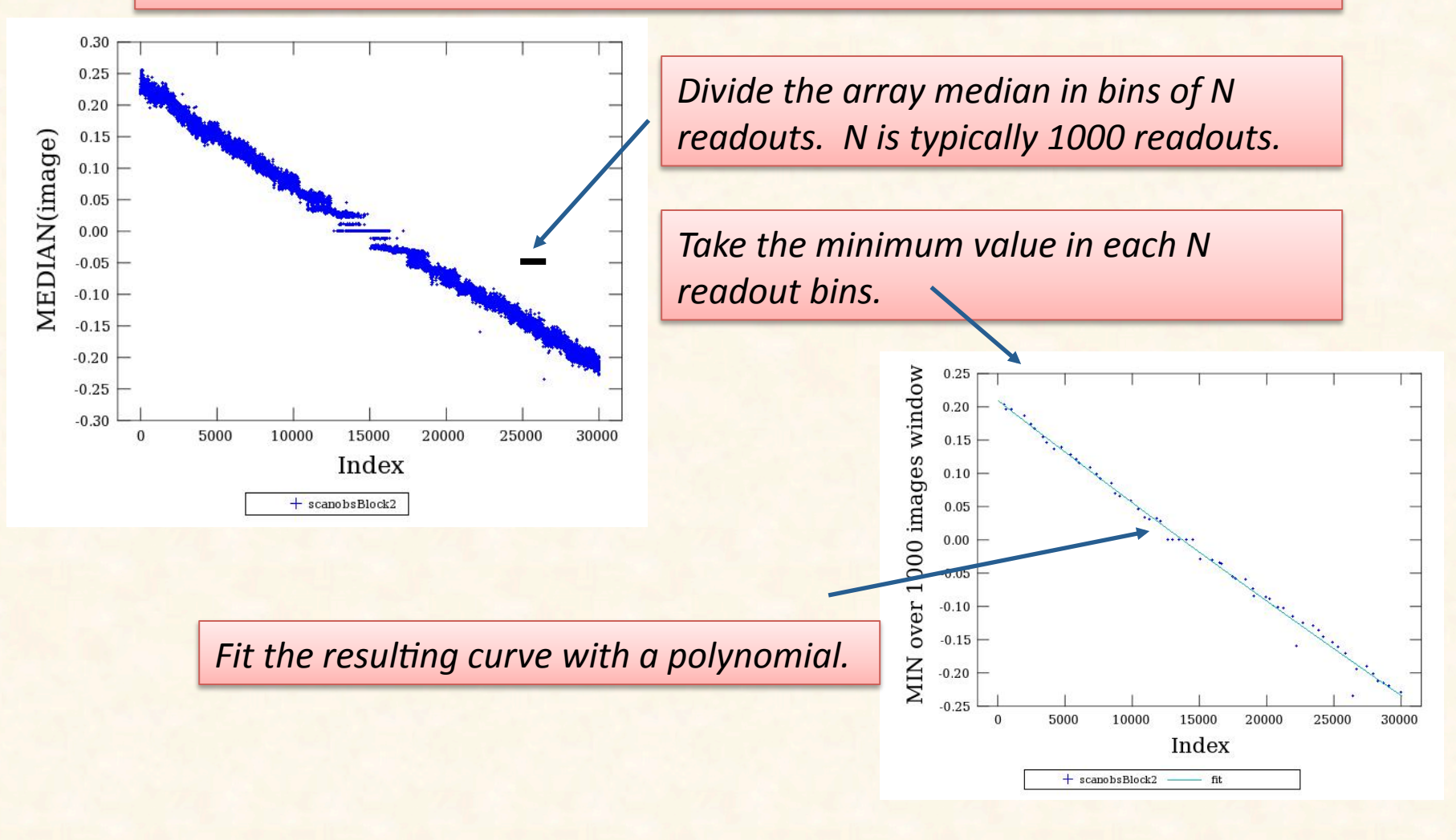

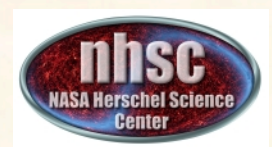

#### Background

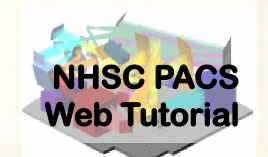

If the sources are weak (i.e. do not produce significant signal in a single image) it may be sufficient to fit the median values directly. However, for strong sources, the minimum approach becomes necessary.

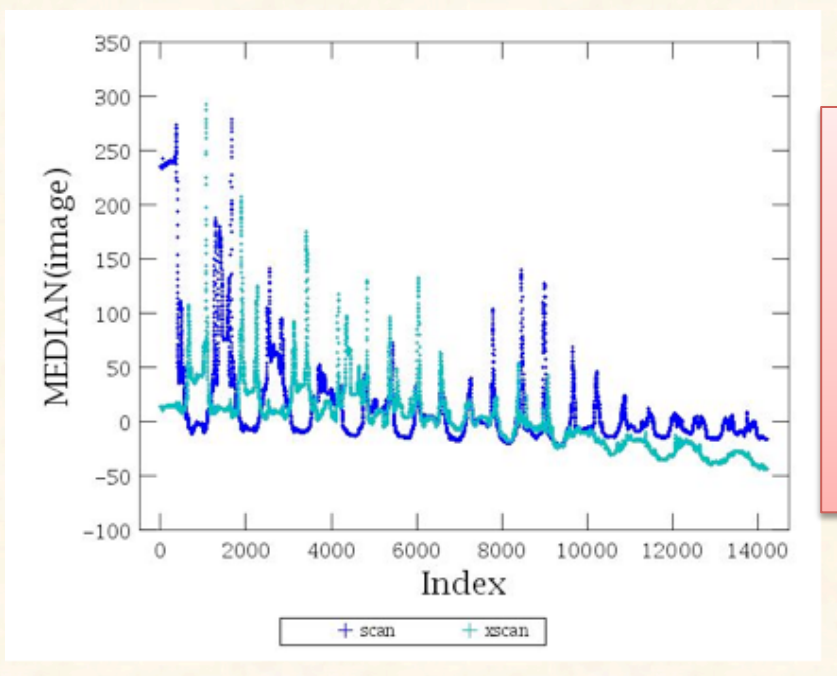

An observation with strong sources. The minimum values still manage to trace the overall drift fairly accurately.

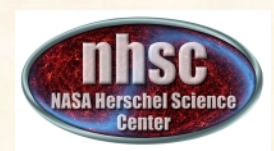

**Documentation** 

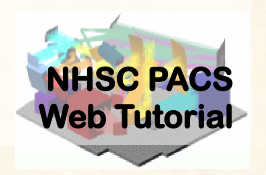

## •PACS data reduction guide, chapter 9

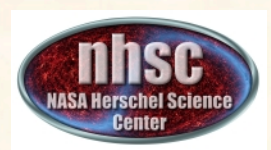

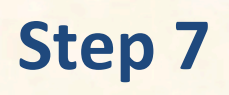

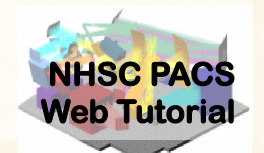

The drift correction is automatically applied to the data when the main loop is exectued.

The **photGlobalDriftCorrection** module allows several options for fitting and removing the drift. See: PDRG chapter 7 Or type Print photGlobalDriftCorrection In the HIPE window.

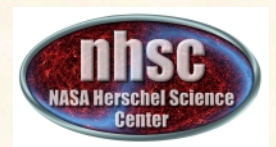

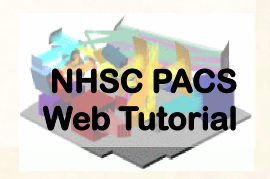

## model=1

This is the default and uses the minimum of the bins as discussed above.

## polyOrder=2

Sets the order of the fitted polynomial

### binSize=998

Sets the size of the bin from which the minimum value is determined.

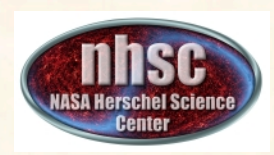

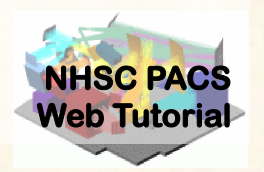

#### **Create MADmap ToD product**

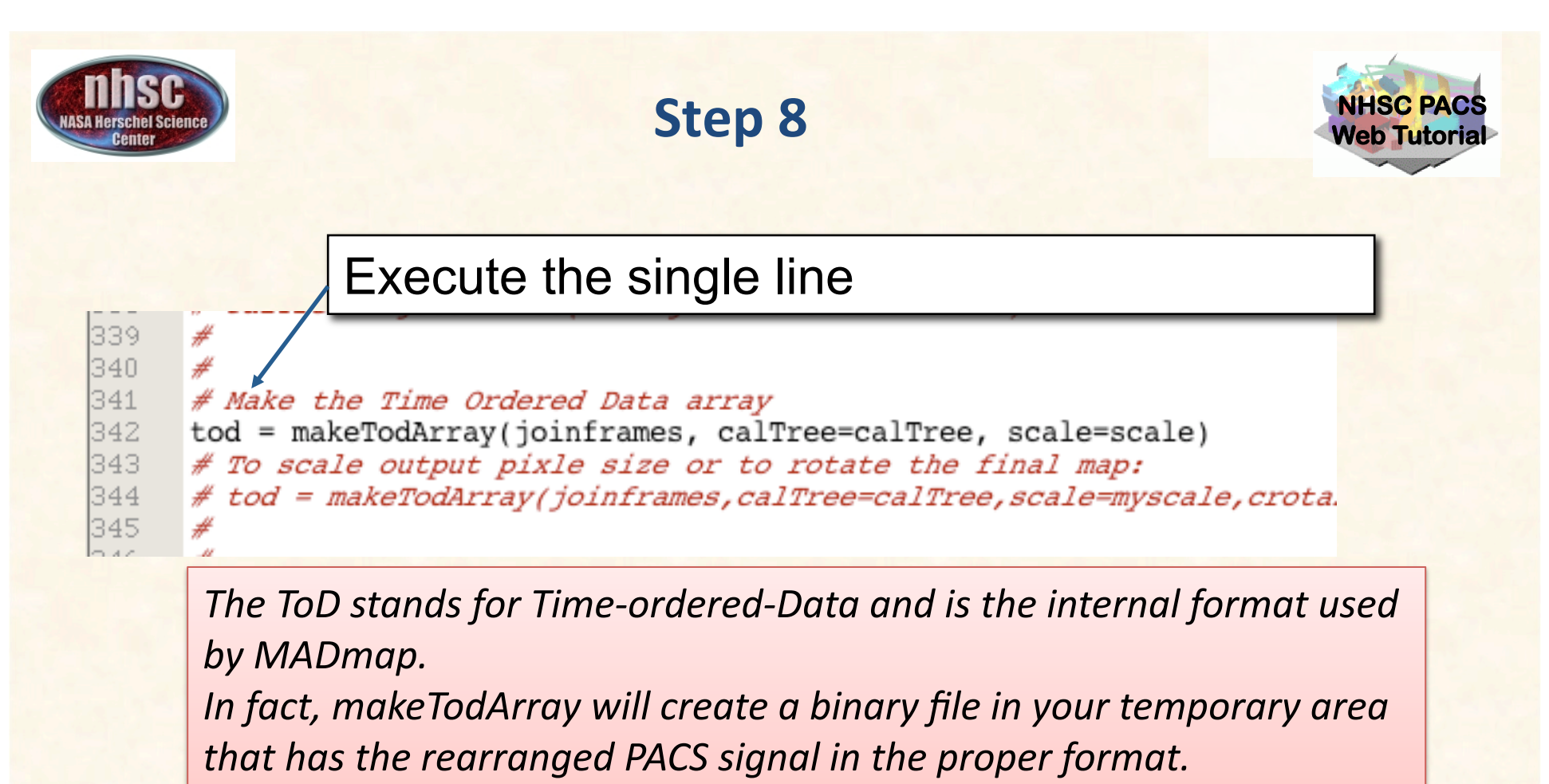

• The scale parameter selects the size of the output sky grid relative to the nominal PACS pixel sizes. E.g. scale=0.5 for PACS blue channel will result in final pixel sampling of 1.6"/pixel.

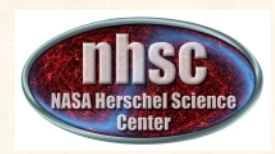

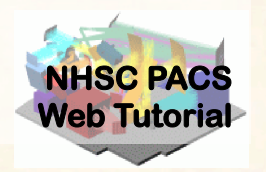

# Create Naive and Optimal Maps, and Error planes.

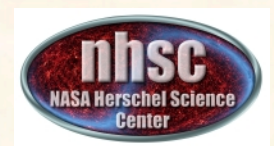

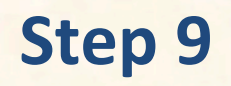

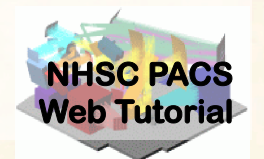

Select and execute this block of commands

maxRelError = 1.e-5
maxIterations = 500

naivemap = runMadMap(tod,calTree,maxRelError,maxIterations,True)
madmap=runMadMap(tod,calTree,maxRelError,maxIterations,False)

#### Documentation Reference:

PDRG Chapter 9

Both the naive and optimal maps are created with the same call. The last parameter is set to 'True' for naive map and 'False' for optimal map. MADmap uses maximum likelihood and conjugate gradient solvers to find the optimal solution. The parameters maxRelError and maxIterations control both the convergence tolerance and the number of iterations in finding the optimal solution. See the above reference for details.

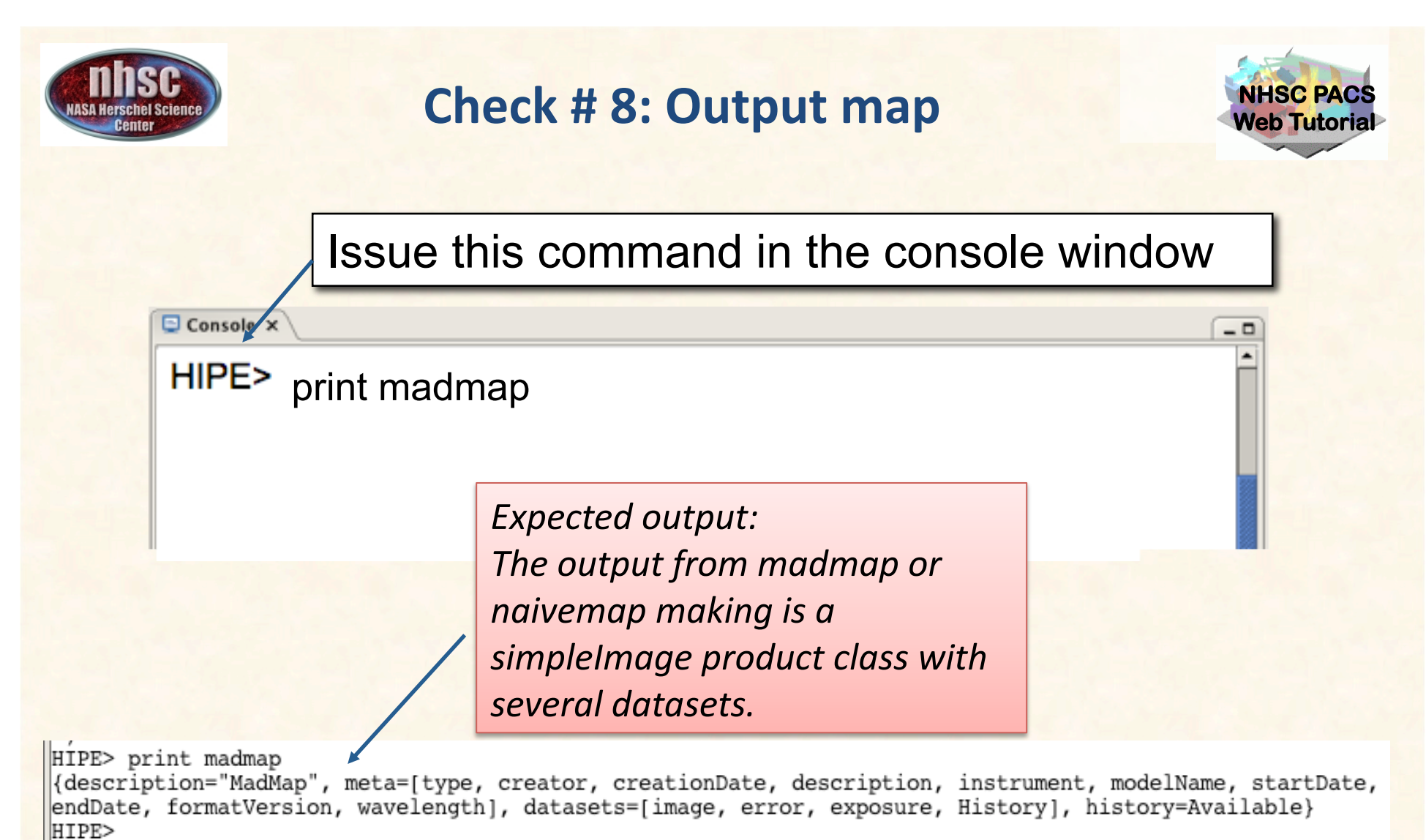

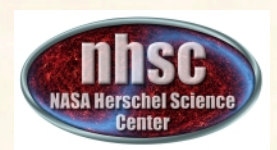

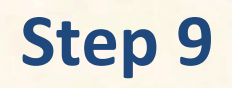

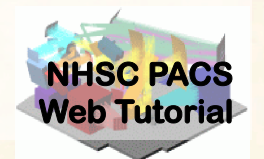

Select and execute this command.

217 218 219 # Add error map
photMadmapErrors(madmap,frames,tod,method="hspot")
#

Documentation Reference: PDRG Chapter 9 The error map is generated from the coverage map using the same algorithm used to generate sensitivity estimate in HSpot. See the above reference for details.

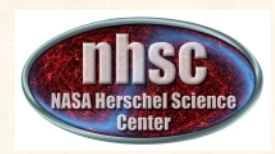

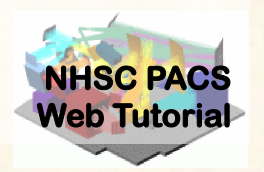

# Correct the final map for point source artifacts

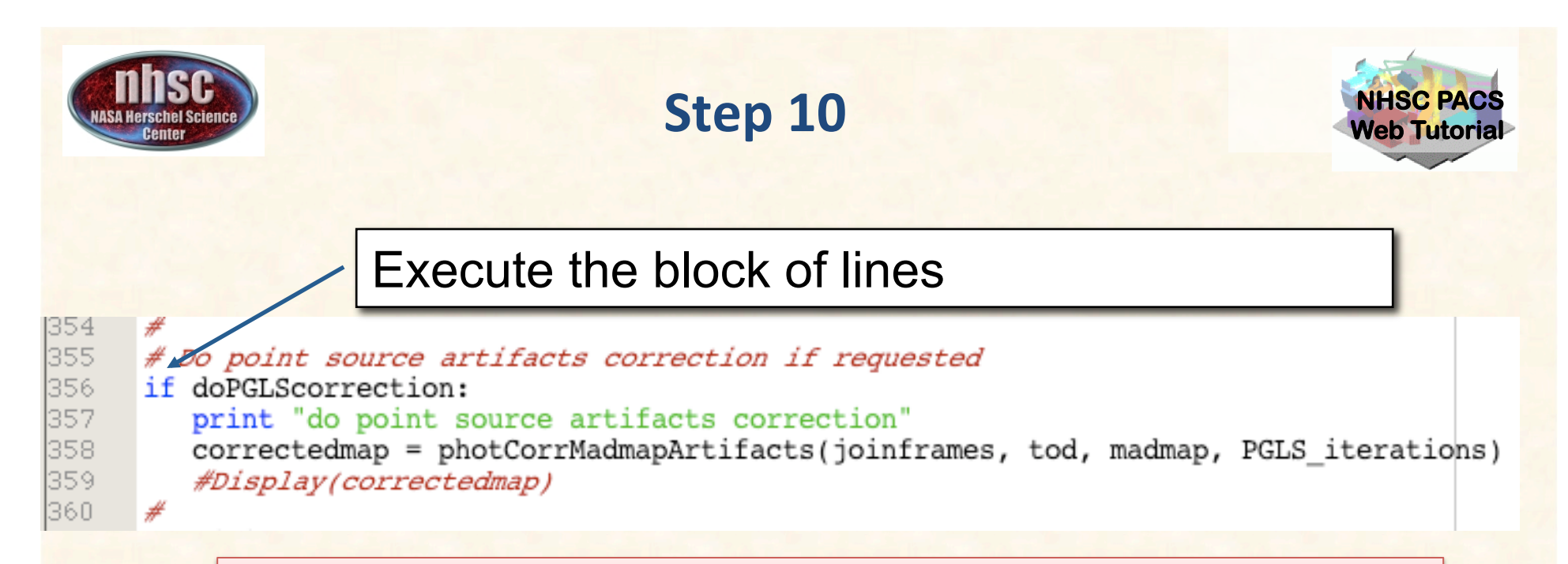

The doPGLScorrection flag is set at the beginning of the script. If set, the correctedmap variable will contain the artifact free map. See PDRG Section 9.5 for details.

The number of interations for the PGLS algorithm are set in the PGLS\_iterations variable (at the start of the script).

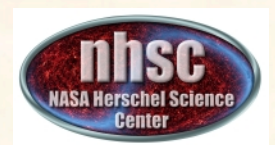

### **Check # 9: Display the final map**

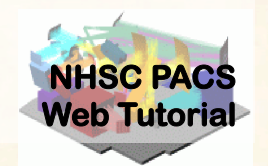

\_ 0

Issue this command in the console window

🕒 Console 🗙

HIPE> Display(madmap)

Expected output: A mosiac of all images in your PACS data cube.

See PACS-202 for how to manipulate Display to show different planes in the simpleImage.

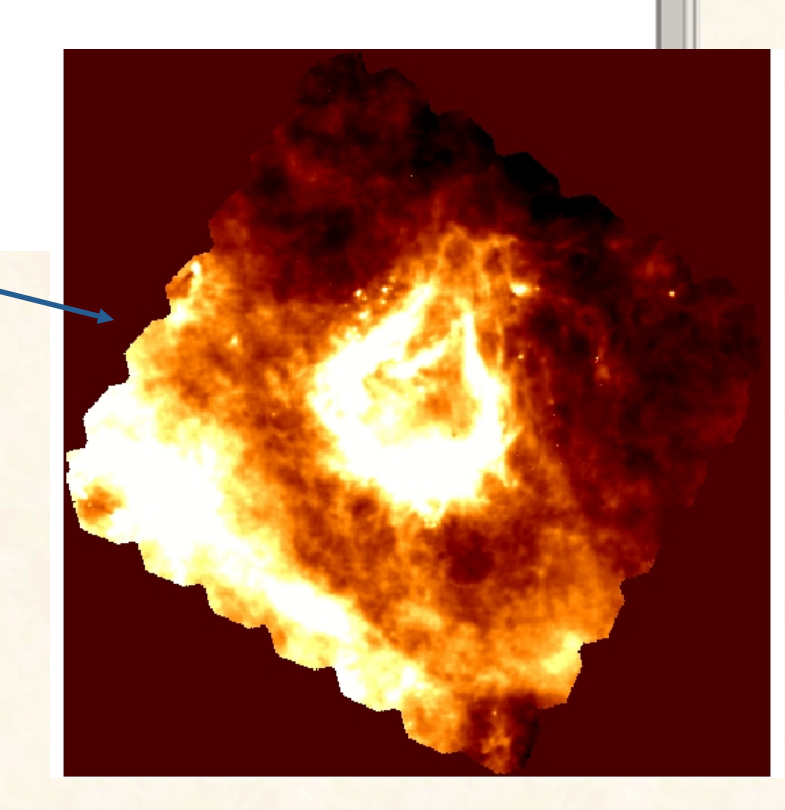